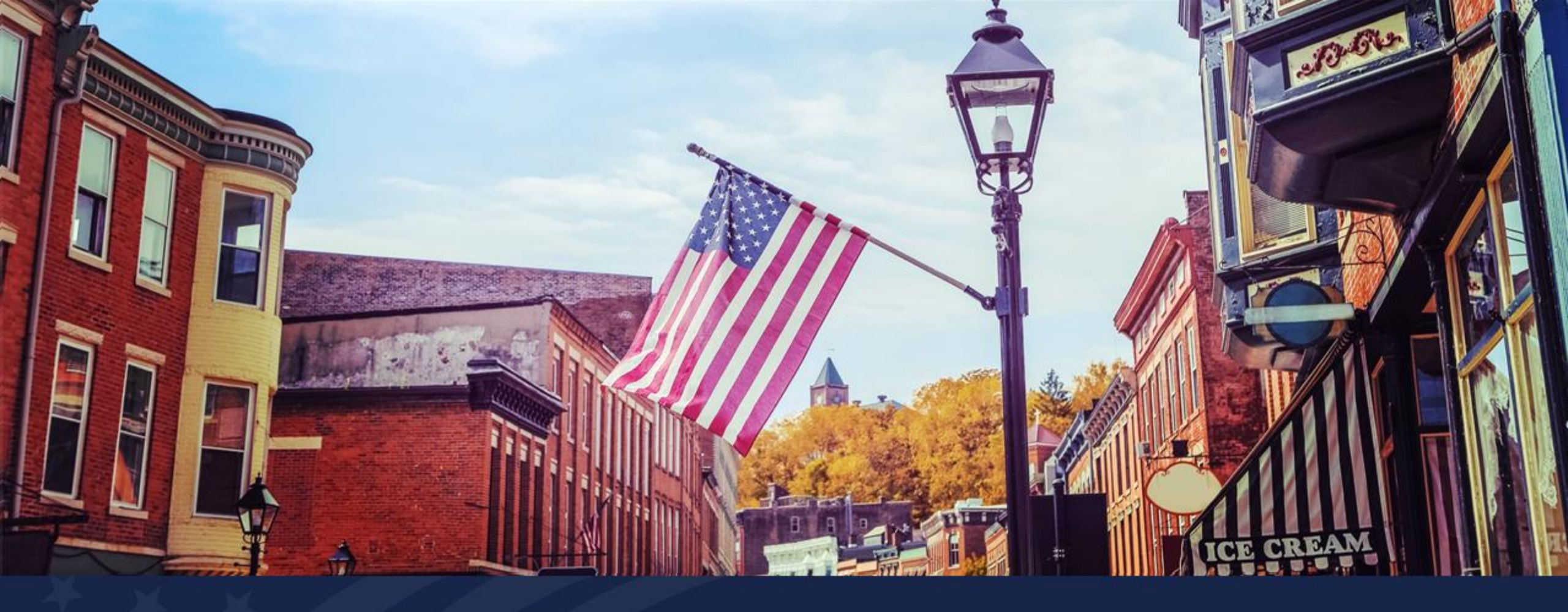

# **Application System Introduction**

USDA RUS ReConnect Program

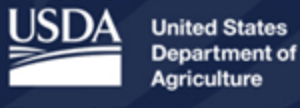

**Rural Development** 

# Agenda

- Tips for using the application system
- Live Application System Demo
- Additional Resources
- Q&A Session

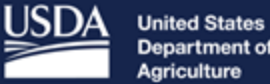

Department of Agriculture

**Rural Development** 

# Application System Key First Steps

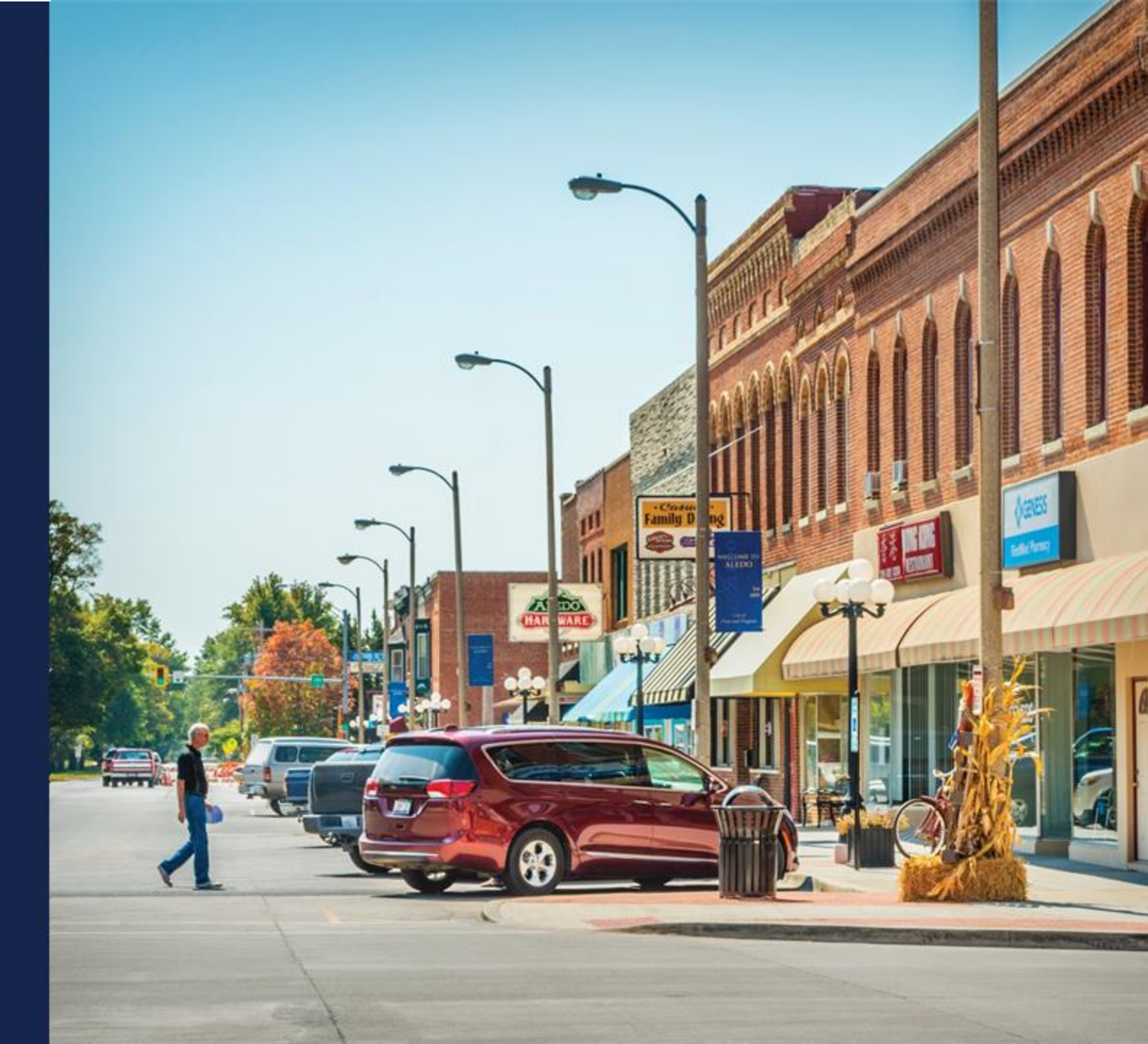

# Application System Overview: General Guidelines

- The ReConnect application is created and submitted online.
- The best browsers to use are:
  - $\circ$  Google Chrome
  - $\circ$  Microsoft Edge
  - $\circ$  Mozilla Firefox
- Do not use Internet Explorer to complete the application.

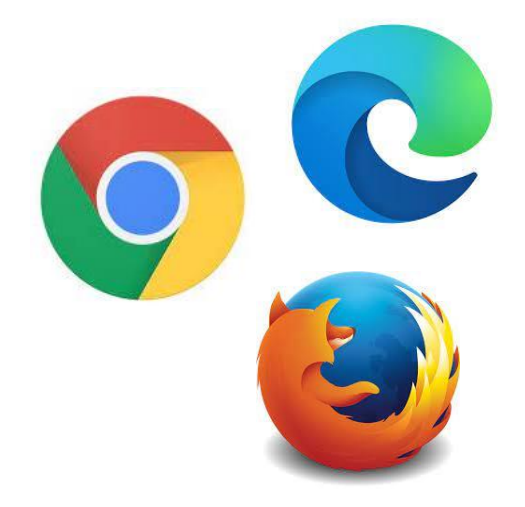

# Application System Overview: General Guidelines, continued

- The applicant should click the "Save" button whenever visible and often while working in detailed sections of the application.
   Note: the system will not autosave the application.
- The system will log an applicant out after 10 minutes of inactivity
- Changes to one section flow to relevant areas in the rest of the application
- For detailed instructions on every section, Applicants can consult the application guide, located on the ReConnect Website.
  - Additional workshop sessions will also provide detailed information on the major sections of the application.

# Access Credentials and Account Set-Up

- Previous applicants may use an existing account
- If an applicant is new to ReConnect, they will need:
  - Level II eAuthentication (e-Auth) credential
    - https://www.eauth.usda.gov/
  - Every person from an organization who needs access to the application system needs a Level II eAuthentication credential
- Submit the Authorized Representative Request (ARR)

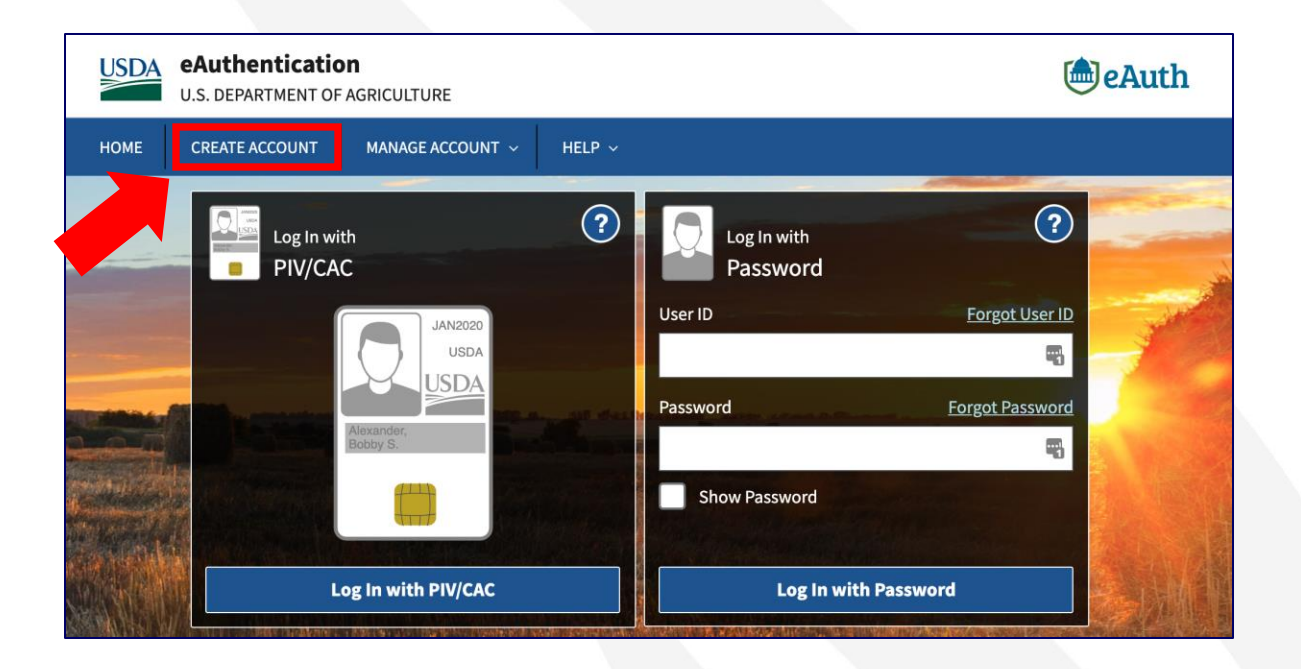

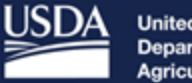

United States Department of Agriculture

**Rural Development** 

# Account Information

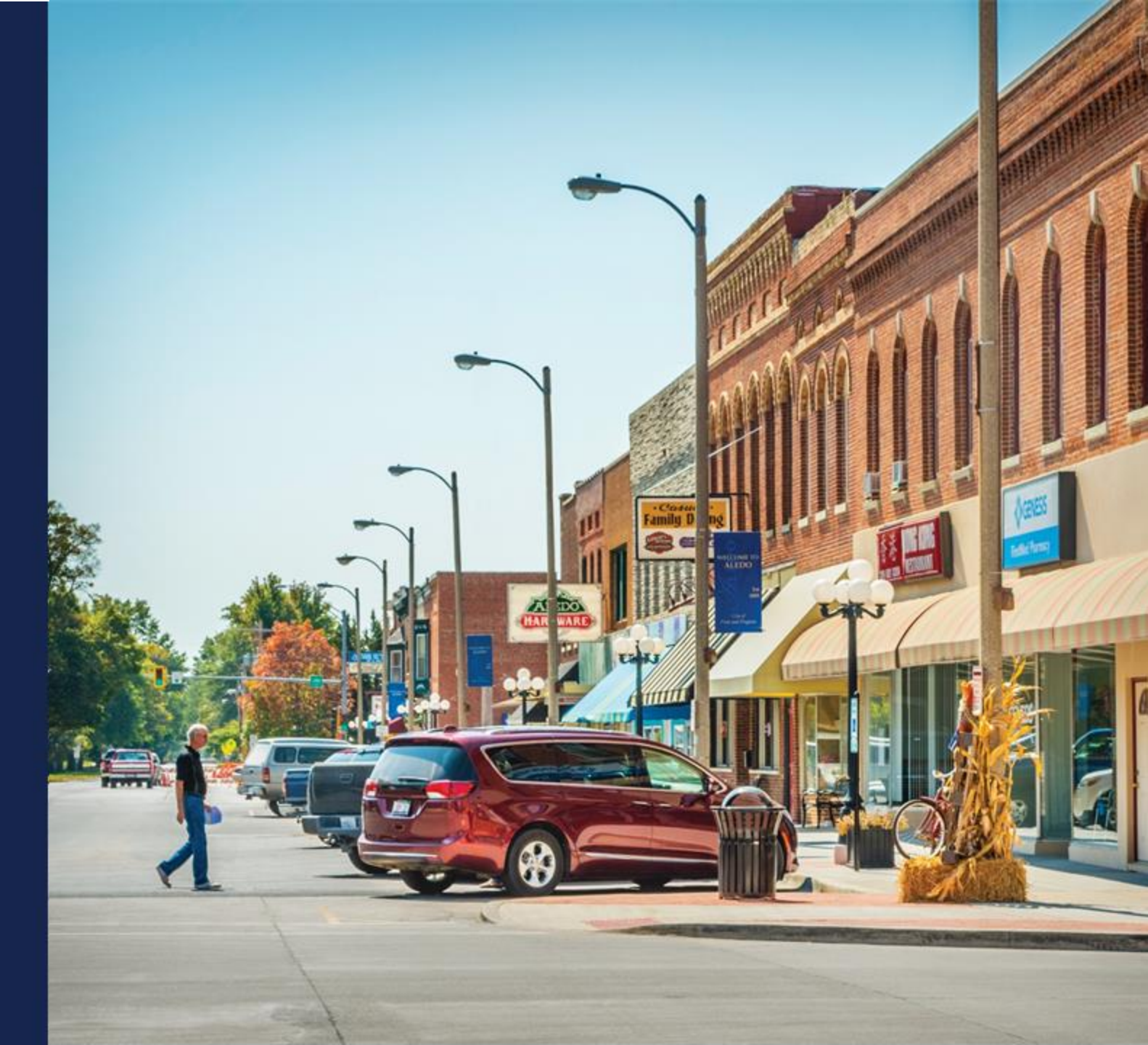

# Account Information

#### Account Information Steps LEGAL NAME OF APPLICANT Parker Telecommunications ACCOUNT INFORMATION APPLICANT'S TAX IDENTIFICATION NUMBER APPLICANT'S DUNS NUMBER A 808707606 APPLICANT'S CAGE CODE 808707606 ORGANIZATIONAL DOCUMENTS **Physical Address of Applicant** STREET 1 🜟 a PARENT INFORMATION STREET 2 123 Independence CITY 🜟 STATE: \* ZIP CODE: \* Washington District of Columbia 20002 AFFILIATE INFORMATION Correspondence Address of Applicant SUBSIDIARY INFORMATION STREET 1 🜟 0 123 Independence STREET 2 FINISH CITY 🜟 STATE \* ZIP CODE: 🛊 $\mathbf{T}$ District of Columbia 20002 Washington APPLICANT'S BUSINESS PHONE NUMBER \* (202) 123-4567 ELIGIBLE ENTITY TYPE: \* ▼ An Indian tribe (as defined in section 4 of the Indian Self-Determination and Education Assi...

# Account Information, continued

- The Account Information page consists of five sections:
  - $\circ$  Account Information
  - Organizational Documents
    - Upload of resumes, operations experience, articles of incorporation, organizational chart, and other documents
  - Parent Information
    - Services provided, financial information
  - $_{\odot}$  Affiliate Information
    - Financial statements, organizational chart, services agreement
  - ${\scriptstyle \odot}$  Subsidiary Information

![](_page_8_Figure_10.jpeg)

# Account Information – Organizational Documents

| Organizational Documents                                              |                                               |                            |
|-----------------------------------------------------------------------|-----------------------------------------------|----------------------------|
| Resumes of Key Management Uploaded                                    | Click here to view or<br>update this document |                            |
| Broadband Operations Experience Uploaded                              | Click here to view or<br>update this document | I                          |
| Articles of Incorporation Uploaded                                    | Click here to view or<br>update this document | ORGANIZATIONAL DOCUMENTS   |
| Amounts of Common and Preferred Stock Issued and Outstanding Uploaded | Click here to view or<br>update this document | PARENT COMPANY INFORMATION |
| Legal Opinion Uploaded                                                | Click here to view or<br>update this document | AFFILIATE INFORMATION      |
| Evidence of Good Standing with the Secretary of State Uploaded        | Click here to view or<br>update this document | SUBSIDIARY INFORMATION     |
| Organizational Chart Uploaded                                         | Click here to view or<br>update this document | FINISH                     |
| Management Experience and Compensation Uploaded                       | Click here to view or<br>update this document |                            |
| Board of Directors Uploaded                                           | Click here to view or<br>update this document |                            |
| Bylaws Uploaded                                                       | Click here to view or<br>update this document |                            |
| Exit Without Saving                                                   | Previous Save and Continue                    |                            |

![](_page_10_Picture_0.jpeg)

Department of Agriculture

**Rural Development** 

# Application System Navigation Live Demo

![](_page_10_Picture_4.jpeg)

| Application<br>101001008<br>Funding Type<br>50% Loan/50% Grant |                                |                                                                                                    |                                                                                                    |                                                                                                    |                                                                                                 |                          |                                              |                                 |                |
|----------------------------------------------------------------|--------------------------------|----------------------------------------------------------------------------------------------------|----------------------------------------------------------------------------------------------------|----------------------------------------------------------------------------------------------------|-------------------------------------------------------------------------------------------------|--------------------------|----------------------------------------------|---------------------------------|----------------|
| Project                                                        | Service Area(s)                | Network                                                                                                    | > Financials                                                                                                    | Environmental                                                                                                  | angle Evaluation Criteria                                                                       | Licenses & Agree         | Certifications                               | Documents                       | Summary/Submit |
| Project<br>Information<br>NEPA Review<br>Project<br>Documents  | Service Area(s)<br>Information | Network Design<br>Build-out<br>Timeline and<br>Milestones<br>Capital<br>Investment<br>Workbook (CIW<br>Capital<br>Investment<br>Schedule<br>Network<br>Documents | Local Network<br>Services Reven<br>Competitor<br>Service Offerings<br>Depreciation<br>Schedule<br>Long-Term Deb<br>Schedule<br>Capital<br>Contributions<br>Amortization<br>Schedule<br>Non-Operating<br>Net Income<br>Plant-in-Service<br>Schedule<br>Network Access<br>Services Revenue<br>Income<br>Statement<br>Balance Sheet<br>Statement of<br>Cash Flow<br>Financial<br>Documents | Construction Map<br>Site/Route<br>Descriptions<br>Environmental<br>Questionnaire<br>Environmental<br>Documents | Evaluation<br>Criteria<br>Evaluation<br>Criteria Summary<br>Evaluation<br>Criteria<br>Documents | Licenses &<br>Agreements | Certifications<br>Certification<br>Documents | Manage<br>Uploaded<br>Documents | Summary/Submit |

12

# Project

- Summary information related to the project which determines what additional sections
  of the application are displayed
- Applicants should complete this section of the application first and avoid changing information in this section

# Service Area(s)

- Input information related to Proposed Funded Service Areas (PFSAs) and NFSAs using the Service Area Mapping Tool
- Applicants should ensure they are familiar with the functionality before completing this section of the application
- Must be completed before addressing the rest of the application.
  - Sections such as the Capital Investment Workbook (CIW) are dependent on Service Areas.
  - Financial section of application draws from CIW and other Network pages

### Network

- Information on the proposed network design, the timeline of the build-out, the costs of all required assets, and a schedule of investments in the required capital
- The network design must be certified by a professional engineer
- Must be completed before the Financial section can be addressed

# Financials

- Information related to historical and forecast financial performance of the applicant
- An applicant can submit their financial information using a calendar year or fiscal year basis for historical and forecasting

### Environmental

- Information related to the environmental impact of their proposed project
- Use the RUS Construction Map to indicate locations of all proposed network sites and routes and determine whether they overlap with any federally regulated areas

### **Evaluation Criteria**

- Information regarding the evaluation criteria
- Evaluation Criteria sections only appear if the Applications are: 100% Grant or 50/50 Loan/Grant
- Service Areas must be completed before addressing Evaluation Criteria

### **Licenses and Agreements**

• Upload and address all licenses and agreements to support the Application

### Certifications

• Rep Sign Cert can read certifications requiring supporting documentation

### **Documents**

- View and manage a list of all documents previously uploaded within other sections of the Application
- Applicants can upload, view, download, delete, and replace application files in this tab

## Summary/Submit

- View a summary of the application and submit the application once all content required by the system has been provided
- The summary validates the entered information and indicates what is missing

![](_page_16_Picture_0.jpeg)

United States Department of Agriculture

**Rural Development** 

# Creating a New Application

![](_page_16_Picture_4.jpeg)

# Start New Application

![](_page_17_Figure_1.jpeg)

# Funding Type and Application Year

![](_page_18_Picture_1.jpeg)

![](_page_18_Picture_2.jpeg)

#### Select Funding Type and Application Year

#### Please identify the funding type and application year.

| FUNDING TYPE * 100% Grant                                                              | Q | APPLICATION YEAR * 2021 |
|----------------------------------------------------------------------------------------|---|-------------------------|
| IS THE APPLICANT A PUBLICLY TRADED COMPANY? * NO                                       | • |                         |
| IS THE APPLICANT REPLACING THE STANDARD GRANT SECURITY ARRANGEMENTS WITH AN ILO<br>Yes | ▼ |                         |
|                                                                                        |   | Next                    |

PETER PARKER 🔻

![](_page_19_Picture_0.jpeg)

United States Department of Agriculture

Rural Development

# **Project Information**

![](_page_19_Picture_4.jpeg)

# Navigating to the Project Tab

| USD/ | SDA<br>U.S. DEPARTMENT OF AGRICULTURE                          |                                |                                                                                                    |                                                                                                    |                                                                                                    |                                                                                                    |                          |                                             | 8                                    | PETER PARKER 🔻 |
|------|----------------------------------------------------------------|--------------------------------|----------------------------------------------------------------------------------------------------|----------------------------------------------------------------------------------------------------|----------------------------------------------------------------------------------------------------|----------------------------------------------------------------------------------------------------|--------------------------|---------------------------------------------|--------------------------------------|----------------|
|      | НОМЕ АС                                                        | COUNTS AU                      | THORIZATIONS                                                                                                    | PUBLIC NOTI                                                                                         | CE FILINGS                                                                                                    | INSTRUCTION (                                                                                      |                          | TACT US                                     | NEW/UPDATE ARR                       |                |
|      | Application<br><b>1010011110</b><br>Funding Type<br>100% Grant |                                |                                                                                                    |                                                                                                    |                                                                                                    |                                                                                                    |                          |                                             |                                      |                |
|      | <u>Project</u>                                                 | Service Area(s)                | Network                                                                                                    | Financials                                                                                          | Environmental                                                                                                    | Evaluation Criteria                                                                                | Licenses & Agreem        | Certificatio                                | ns Documents                         | Summary/Submit |
|      | Project<br>Information<br>NEPA Review<br>Project<br>Documents  | Service Area(s)<br>Information | Network Design<br>Build-out<br>Timeline and<br>Milestones<br>Capital<br>Investment<br>Workbook (CI<br>Capital<br>Investment<br>Schedule | Local Network<br>Services<br>Revenue<br>Competitor<br>Service Offerings<br>Depreciation<br>Schedule | Construction<br>Map<br>Site/Route<br>Descriptions<br>Environmental<br>Questionnaire<br>Environmental<br>Documents | Evaluation<br>Criteria<br>Evaluation<br>Criteria<br>Summary<br>Evaluation<br>Criteria<br>Documents | Licenses &<br>Agreements | Certification<br>Certification<br>Documents | ns Manage<br>Uploaded<br>n Documents | Summary/Submit |

# **Project Information**

| Project Information                                                                                                    |  |
|----------------------------------------------------------------------------------------------------|--|
|                                                                                                    |  |
| HIGH-LEVEL DESCRIPTION OF THE PROJECT: *                                                                                                    |  |
|                                                                                                    |  |
| Technology Type (Select all that apply): *                                                                                                    |  |
| Fiber-to-the-Premises                                                                                                    |  |
| <ul> <li>Hybrid-Fiber-Coax</li> <li>Fixed Wireless - Licensed</li> <li>Fixed Wireless - Unlicensed</li> </ul>                                                               |  |
| Other (Specify)                                                                                                    |  |
| required<br>Does the applicant have any unadvanced prior loans made under the RUS Telecommunications Program that will be expended<br>during the 5-year build-out period? * |  |
| ◯ Yes ◯ No                                                                                                    |  |
| Is the applicant planning on investing any funds to construct broadband facilities in the NFSA during the 5-year forecast period?                                           |  |
| ◯ Yes ◯ No                                                                                                    |  |
| Is the applicant requesting SUTA consideration? *                                                                                                    |  |
| ◯ Yes ◯ No                                                                                                    |  |
| Is the applicant proposing services on a Tribal Land? *                                                                                                    |  |
| ○ Yes ○ No                                                                                                    |  |
| Please upload the funding request resolution.                                                                                                    |  |
| FUNDING REQUEST RESOLUTION                                                                                                    |  |

22

# Project Information, continued

Is the applicant requesting SUTA consideration? \*

● Yes 🔿 No

SUTA DOCUMENTS

Is the applicant proposing services on a Tribal Land? \*

● Yes 🔵 No

TRIBAL GOVERNMENT RESOLUTION OF CONSENT

![](_page_22_Picture_7.jpeg)

仚

仚

# Acquisition – Loan applicants only

#### Will any part of the loan funds be used for an Acquisition?

● Yes 🔿 No

![](_page_23_Figure_3.jpeg)

# Acquisition Information

#### Acquisition Information

![](_page_24_Figure_2.jpeg)

# Executive Summary

#### **Executive Summary**

|                                                                                       |          |                   |    | PROJECT INFORMATION |
|---------------------------------------------------------------------------------------|----------|-------------------|----|---------------------|
| DETAILED DESCRIPTION OF EXISTING OPERATIONS: *                                        |          |                   |    | Ť                   |
|                                                                                       |          |                   |    | EXECUTIVE SUMMARY   |
|                                                                                       |          |                   | 11 | T                   |
| DISCUSSION ABOUT KEY MANAGEMENT: *                                                    |          |                   |    | FINISH              |
|                                                                                       |          |                   |    |                     |
|                                                                                       |          |                   | 11 |                     |
| DESCRIPTION OF COMPANY'S WORKFORCE: *                                                 |          |                   |    |                     |
|                                                                                       |          |                   |    |                     |
|                                                                                       |          |                   | 11 |                     |
| DESCRIPTION OF INTERACTIONS BETWEEN ANY PARENT, AFFILIATED OR SUBSIDIARY OPERATION: * |          |                   |    |                     |
|                                                                                       |          |                   |    |                     |
|                                                                                       |          |                   | 11 |                     |
| DETAILED DESCRIPTION OF THE PROPOSED PROJECT: *                                       |          |                   |    |                     |
|                                                                                       |          |                   |    |                     |
|                                                                                       |          |                   | 1, |                     |
|                                                                                       |          |                   |    |                     |
| Exit Without Saving                                                                   | Previous | Save and Continue |    |                     |

# NEPA Review

#### Environmental Policy Act (NEPA) Review

Rural Development has identified classes of actions and the level of environmental review required for applicant proposals and Agency actions in subparts B (CEs), C (EAs), and D (EISs) of 7CFR1970. These sections are available online at https://www.rd.usda.gov/resources/environmental-studies/environmental-guidance.

Is the proposed action one that Rural Development has identified as requiring an Environmental Impact Statement (EIS) (see 7CFR1970.151) or has an EIS been prepared due to the involvement of another federal agency?

| Yes                            | • |
|--------------------------------|---|
| ENVIRONMENTAL IMPACT STATEMENT | ۲ |

Is the proposed action one that Rural Development has identified as requiring an Environmental Assessment (EA) (see 7CFR1970.101) or has an EA been prepared due to the involvement of another federal agency?

| *                        |           |
|--------------------------|-----------|
| Yes                      | •         |
| ENVIRONMENTAL ASSESSMENT | <u></u> 企 |

If a response of "Yes" is selected for either of the above questions, please contact the Rural Utilities Service (RUS) at ReConnectEnvironmental@usda.gov for further guidance. Have you contacted RUS?

| Yes                     | • |
|-------------------------|---|
| RUS EA/EIS CONSULTATION | ۲ |

Exit Without Saving

Save and Finish

# **Project Documents**

![](_page_27_Figure_1.jpeg)

![](_page_28_Picture_0.jpeg)

**Rural Development** 

# Licenses & Agreements

![](_page_28_Picture_3.jpeg)

# Licenses and Agreements

- The application contains 13 different agreement types that cover real estate, technology, and facilities
- Applicants must assign a status to every license and agreement type even if a particular license or agreement doesn't apply to your project
- Uploaded requirements depend on the status of each agreement, as shown in the table below

| Status                                     | Requirements        |
|--------------------------------------------|---------------------|
| Draft                                      | Upload Required     |
| Existing - No Amendment(s) Needed          | Upload Required     |
| Existing - Amendment(s) Needed             | Upload Required     |
| Applied – Approval Pending (Licenses Only) | Upload Not Required |
| Contingent Upon Award                      | Upload Not Required |
| Contingent Upon Availability of Funds      | Upload Not Required |
| Not Required                               | Upload Not Required |

# Licenses and Agreements – Full List

- Building Lease Agreement
- Certificate of Public Convenience and Necessity (CPCN)
- Fiber Lease Agreement
- Internet Service Agreement
- Network Management Agreement
- Pole Attachment Agreement
- Special Permits (Federal, highway, bridge, etc.)

- Spectrum Lease Agreement
- Tower Lease Agreement
- Video Franchise Agreement
- Video Services Agreement
- Wireless Spectrum License(s)
- Wireless Spectrum License(s) for Backhaul

![](_page_31_Picture_0.jpeg)

Rural Development

# Certifications

![](_page_31_Picture_3.jpeg)

# Certifications

### Certificate Regarding Flood Hazard Area Precautions

"If the project is located in an area subject to flooding, flood insurance must be provided to the extent available and required under the National Flood Insurance Act of 1968, as amended by the Flood Disaster Protection Act of 1973, as amended (42 U.S.C. 4001 through 4128). If applicable, the insurance must cover, in addition to the buildings, any machinery, equipment, fixtures, and furnishings contained in the buildings. Rural Utilities Service will comply with Executive Order 11988, Floodplain Management (3 CFR, 1977 Comp., p.117), and 7 CFR 1970, of this chapter in considering the application for this project."

Please check the appropriate line below:

- O The project is not located in a 100 year flood plain; therefore, no Flood Insurance is required.
- The project is located in a 100 year flood plain and the required insurance is or will be provided by:

We, Applicant's Telecommunications Company (the Applicant) hereby certify that, as a prospective recipient under the ReConnect Program, we are in compliance, or will be in compliance during construction and/or installation of equipment and upon completion of the project, with the above referenced law.

![](_page_32_Figure_7.jpeg)

# Certifications (cont.)

- The certifications for the ReConnect Program include:
  - Certification Regarding Architectural Barriers
  - Certification Regarding Debarment, Suspension, and Other Responsibility Matters Primary Covered Transactions
  - Certificate Regarding Flood Hazard Area Precautions
  - o Certification Regarding Lobbying for Contracts, Grants, Loans and Cooperative Agreements
  - Civil Rights Compliance Assurance
  - Federal Collection Policies for Commercial Debt Certification
  - o Uniform Relocation Assistance and Real Property Acquisition Policies Act of 1970 Certification
  - $_{\odot}$  Compliance with RUS Award Documents

![](_page_34_Picture_0.jpeg)

Rural Development

# Documents

![](_page_34_Picture_3.jpeg)

# Documents

| U | ploaded Do            | cuments                    |                          |                             |             |                        | G |
|---|-----------------------|----------------------------|--------------------------|-----------------------------|-------------|------------------------|---|
|   | Section 🗸             | Document Type 🗸 🗸          | Description 🗸            | File Name 🗸 🗸               | User        | ✓ Date/Time ✓          |   |
| 0 | Certifications        | Outstanding Federal Debt   |                          | Test1.docx                  | MPS TEST420 | Mar 14, 2019, 10:40 PM |   |
| 0 | Financial Information | Letter of Commitment / Te  |                          | EXAMPLE - Letter of Comm    | MPS TEST020 | Mar 15, 2019, 3:27 PM  | ¥ |
| 9 | Financial Information | Other                      | Applicant enters comment | Test Data - Sample File.pdf | MPS TEST020 | Mar 15, 2019, 4:52 PM  | ¥ |
| 9 | Network information   | Existing Network Diagram   |                          | Test1.docx                  | MPS TEST420 | Mar 14, 2019, 10:39 PM | ¥ |
| 0 | Project Information   | Coples of Debt Instrument  |                          | Test1.docx                  | MPS TEST420 | Mar 14, 2019, 10:38 PM |   |
| 0 | Project Information   | Copies of Leases to be Acq |                          | Test1.docx                  | MPS TEST420 | Mar 14, 2019, 10:37 PM | ¥ |

![](_page_36_Picture_0.jpeg)

**Rural Development** 

# Summary/Submit

![](_page_36_Picture_3.jpeg)

# Summary/Submit

| Application R       | equirement Detail       |                                 |                       |              | View Application PDF                             | Validate Application |
|---------------------|-------------------------|---------------------------------|-----------------------|--------------|--------------------------------------------------|----------------------|
| <b>D</b> Refresh    |                         |                                 |                       |              |                                                  |                      |
|                     | Subsection              | Description                     | Status                | Status Icon  |                                                  | Required Action      |
|                     |                         |                                 |                       |              | * <b>*</b>                                       | Required Action      |
| Account             |                         |                                 | Section<br>Incomplete |              |                                                  |                      |
| Account             | Account Information     | Applicant's CAGE Code           | Incomplete            | ×            | Input Applicant's CAGE Code                      |                      |
| Account             | Account Information     | Broadband Operations Experience | Incomplete            | $\mathbf{x}$ | Upload Broadband Operations Experience           |                      |
| Account             | Account Information     | Evidence of Legal Existence     | Incomplete            | ×            | Upload Evidence of Legal existence               |                      |
| Account             | Account Information     | Legal Opinion                   | Incomplete            | ×            | Upload Legal Opinion                             |                      |
| Account             | Account Information     | Organizational Chart            | Incomplete            | ×            | Upload Organizational Chart                      |                      |
| Account             | Account Information     | Resolution of Utility Authority | Incomplete            | ×            | Upload Resolution of Utility Authority           |                      |
| Account             | Account Information     | Resumes of Key Management       | Incomplete            | ×            | Upload Resumes of Key Management                 |                      |
| Certifications      |                         |                                 | Section<br>Complete   |              |                                                  |                      |
| Environmental       |                         |                                 | Section<br>Complete   |              |                                                  |                      |
| Environmental       | Construction Map        | Construction Map                | Warning               | $\otimes$    | Input Construction Map                           |                      |
| Environmental       | Environmental Documents | Environmental Document Uploads  | Warning               | $\otimes$    | Upload Project Level Environmental Questionnaire |                      |
| Environmental       | Environmental Documents | Environmental Document Uploads  | Warning               | 8            | Upload Section 106                               |                      |
| Evaluation Criteria |                         |                                 | Section               |              |                                                  |                      |

# Summary/Submit (cont.)

| Ар   | plic                  | ation R | equire    | View Application POP Submit Application |          |                                        |             |                 |            |            |                |                                                                                         |  |
|------|-----------------------|---------|-----------|-----------------------------------------|----------|----------------------------------------|-------------|-----------------|------------|------------|----------------|-----------------------------------------------------------------------------------------|--|
| •    |                       | Section | +.        | Subsection                              | •.       | ( )<br>                                | Description | . 19            | en .1      | Rahus koon |                | Required Action                                                                         |  |
| -    | Acces                 |         |           |                                         |          |                                        |             | Bech<br>Cons    | en<br>Inte |            |                |                                                                                         |  |
| u.   | Account               | 0.      | Account   | Information                             | Ag       | Applicant Audited Financial Statements |             | . Warts         | ing        | 0          | Upload Applica | ett Audited Futancial Statements for 2 cervicus years                                   |  |
| 10.7 | Account               | 6.)     | Account   | Information .                           | Pa       | Partner Insercial statements           |             | Warn            | ng         | 0          | Unload Partner | ad Partner Historical Financial Statements for 2 previous years for each listed partner |  |
| •    | -                     | Cors.   |           |                                         |          |                                        |             | Sector<br>Const | 2          |            |                |                                                                                         |  |
| -    | Taxaa                 |         |           |                                         |          |                                        |             | Barth<br>Carts  |            |            |                |                                                                                         |  |
| •    | Licenses & Agreeneets |         |           |                                         |          |                                        |             | fesh<br>cons    |            |            |                |                                                                                         |  |
|      | Noteen                | 8       |           |                                         |          |                                        |             |                 | 2          |            |                |                                                                                         |  |
| 10   | Networ                | 6       | Cupital I | Investment Workbook                     | (CNV) UP | PLF-Other C                            | /W Costs    | Warn            | ing        | 0          | An Other Costs | CNV was not found for the Unadvanced Prior Loan Funds Service Area CNV Summary          |  |

# Available Resources

- Register for upcoming events: <a href="https://www.usda.gov/reconnect/events">https://www.usda.gov/reconnect/events</a>
- Application Guide: <a href="https://www.rd.usda.gov/files/ReConnect\_Program\_Application\_Guide.pdf">https://www.rd.usda.gov/files/ReConnect\_Program\_Application\_Guide.pdf</a>
- ReConnect website: <u>https://usda.gov/reconnect</u>
   o Fact Sheets & Frequently Asked Questions
- Contact Us: <u>https://www.usda.gov/reconnect/contact-us</u>
- FY 22 Funding Opportunity Announcement: <u>https://www.federalregister.gov/documents/2021/10/25/2021-23128/rural-econnectivity-program</u>
- Regulation: https://www.govinfo.gov/content/pkg/FR-2021-02-26/pdf/2021-03443.pdf
- General Field Representatives (GFRs): <u>https://www.rd.usda.gov/contact-us/telecom-gfr/all</u>

![](_page_40_Picture_0.jpeg)

![](_page_41_Picture_0.jpeg)

## **Rural Development**